# NRG-DM

Wersja oprogramowania 1.60

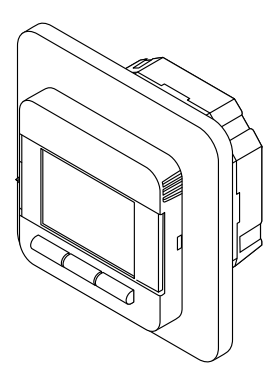

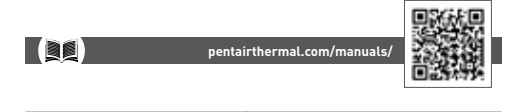

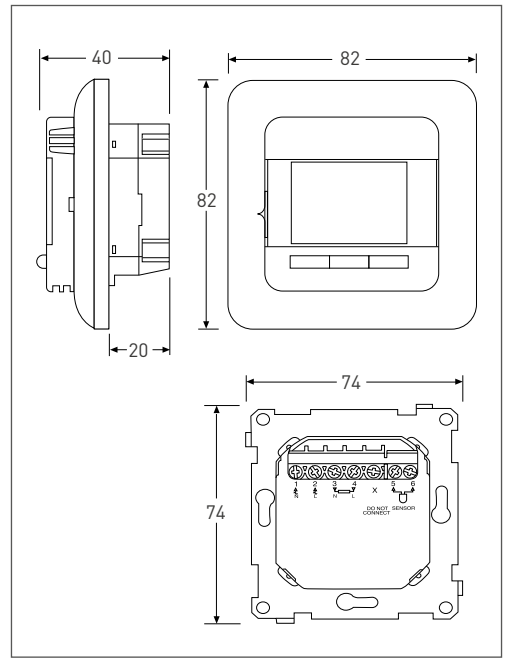

Rysunek 1

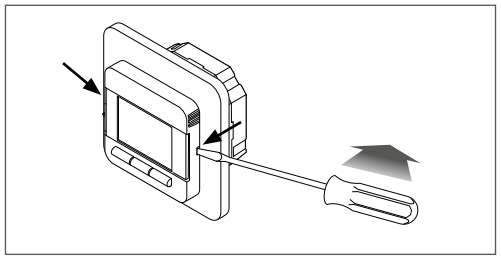

Rysunek 2

## 1 SPIS TREŚCI

| Spis treści                                                                                                    |                                                                                                    |  |
|----------------------------------------------------------------------------------------------------|----------------------------------------------------------------------------------------------------|--|
| Opis                                                                                                    |                                                                                                    |  |
| Zasady nawigacji                                                                                                    | 6                                                                                                    |  |
| Rozpoczęcie pracy z systemem                                                                                                    | 7                                                                                                    |  |
| Sposób nawigacji                                                                                                    | 8                                                                                                    |  |
| Tryby pracy                                                                                                    | 9                                                                                                    |  |
| 6.1 Tryb przedziałów czasowych<br>(tryb harmonogramu tygodniowego)<br>6.2 Tryb utrzymania stałej temperatury                                                                                                    | 9                                                                                                    |  |
| (tryb jednej temperatury)<br>6.3 Tryb podwyższonej temperatury<br>(tryb tymczasowego podwyższenia<br>temperatury)                                                                                                    | 9                                                                                                    |  |
| Zuchana (annual ann iarachana iar                                                                                                    | 10                                                                                                    |  |
| Zmiana/sprawdzenie ustawien                                                                                                    | 11                                                                                                    |  |
| 7.1 Ustawienia zdarzen (programowanie<br>harmonogramu tygodniowego)                                                                                                    | 11                                                                                                    |  |
| 7.2 Ustawienia użytkownika                                                                                                    | 12                                                                                                    |  |
| 7.2.1 Godzina i data                                                                                                    | 12                                                                                                    |  |
| 7.2.2 Blokada zabezpieczająca przed dziećmi                                                                                                    | 13                                                                                                    |  |
| 7.2.3 Ustawienia wyświetlacza                                                                                                    | 13                                                                                                    |  |
| 7.2.4 Monitorowanie zużycia energii                                                                                                    | 14                                                                                                    |  |
| 7.3 Ustawienia techniczne                                                                                                    | 14                                                                                                    |  |
| 7.3.1 Kalıbracja temperatury                                                                                                    | 14                                                                                                    |  |
|                                                                                                    | 4 -                                                                                                    |  |
| 7.3.2 Funkcja adaptacyjna                                                                                                    | 15                                                                                                    |  |
| 7.3.2 Funkcja adaptacyjna<br>7.3.3 Konfiguracja czujnika                                                                                                    | 15<br>15                                                                                                    |  |
| 7.3.2 Funkcja adaptacyjna<br>7.3.3 Konfiguracja czujnika<br>7.3.4 Zakres nastaw temperatury<br>7.3.5 Rodćwietkoja                                                                                                    | 15<br>15<br>16                                                                                                    |  |
| <ul> <li>7.3.2 Funkcja adaptacyjna</li> <li>7.3.3 Konfiguracja czujnika</li> <li>7.3.4 Zakres nastaw temperatury</li> <li>7.3.5 Podświetlenie</li> <li>7.3.6 Czujnik</li> </ul>                                                                      | 15<br>15<br>16<br>16                                                                                                    |  |
| <ul> <li>7.3.2 Funkcja adaptacyjna</li> <li>7.3.3 Konfiguracja czujnika</li> <li>7.3.4 Zakres nastaw temperatury</li> <li>7.3.5 Podświetlenie</li> <li>7.3.6 Czujnik</li> <li>7.3.7 Jezyk</li> </ul>                                                 | 15<br>15<br>16<br>16<br>16<br>16                                                                                                    |  |
| <ul> <li>7.3.2 Funkcja adaptacyjna</li> <li>7.3.3 Konfiguracja czujnika</li> <li>7.3.4 Zakres nastaw temperatury</li> <li>7.3.5 Podświetlenie</li> <li>7.3.6 Czujnik</li> <li>7.3.7 Język</li> <li>7.3.8 Przwracanie ustawień fabrycznych</li> </ul> | 15<br>15<br>16<br>16<br>16<br>17                                                                                                    |  |
|                                                                                                    | Spis treści         Opis         Zasady nawigacji         Rozpoczęcie pracy z systemem         Sposób nawigacji         Tryby pracy         6.1 Tryb przedziałów czasowych<br>(tryb harmonogramu tygodniowego)         6.2 Tryb utrzymania stałej temperatury<br>(tryb jednej temperatury)         6.3 Tryb podwyższonej temperatury<br>(tryb tymczasowego podwyższenia<br>temperatury)         Zmiana/sprawdzenie ustawień         7.1 Ustawienia zdarzeń (programowanie<br>harmonogramu tygodniowego)         7.2 Ustawienia użytkownika         7.2.1 Godzina i data         7.2.2 Blokada zabezpieczająca przed dziećmi         7.2.3 Ustawienia wyświetlacza         7.2.4 Monitorowanie zużycia energii         7.3 Ustawienia techniczne         7.3.1 Kalibracja temperatury |  |

| 8  | Rozwiązywanie problemów   | 17 |
|----|---------------------------|----|
| 9  | Spec yfikac ja techniczna | 18 |
| 10 | Aprobaty i deklaracje     | 19 |

#### Uwaga:

Niniejsze urządzenie może być obsługiwane przez dzieci w wieku od lat 8 oraz osoby o ograniczonych zdolnościach fizycznych, sensorycznych czy umysłowych, a także osoby nie posiadające wiedzy lub doświadczenia w użytkowaniu tego typu urządzeń, o ile będą one nadzorowane lub zostaną poinstruowane odnośnie bezpiecznego korzystania z tego urządzenia oraz rozumieją zagrożenia z nim związane. Nie zezwalać dzieciom na zabawę urządzeniem. Urządzenie nie powinno być czyszczone ani konserwowane przez dzieci bez nadzoru.

## 2 OPIS

Urządzenia NRG-DM są inteligentnymi termostatami przeznaczonymi do elektrycznych systemów ogrzewania podłogowego. Służą do sterowania ogrzewaniem podłogowym, zapewniając maksymalny komfort przy najniższym możliwym zużyciu energii. Termostat NRG-DM jest wyposażony w czujnik temperatury otoczenia oraz czujnik temperatury podłogi, dzięki czemu może sterować podłogowymi przewodami grzejnymi w 4 różnych trybach (pomiaru temperatury w pomieszczeniu, pomiaru temperatury podłogi lub pomiaru temperatury w pomieszczeniu z ograniczeniem temperatury podłogi), zależnie od potrzeb.

Termostat NRG-DM włącza i wytącza ogrzewanie podłogowe, zapewniając uzyskanie ustawionej temperatury. Włączenie elektrycznego ogrzewania podłogowego przez termostat NRG-DM jest sygnalizowane symbolem (**%**) na wyświetlaczu.

Termostat NRG-DM steruje elektrycznym ogrzewaniem podłogowym w 3 trybach roboczych (patrz tabela 1).

| Tryb roboczy  | Opis                                                                                                    | Symbol |
|---------------|----------------------------------------------------------------------------------------------------|--------|
| Constant Mode | W trybie Constant Mode (Tryb utrzymania<br>statej temperatury) termostat NRG-DM<br>pracuje utrzymując jeden poziom<br>temperatury. Nastawę temperatury można<br>tatwo zmienić przy użyciu przycisku<br>+ lub                                                                                                    | EN (   |
| Event Mode    | W trybie Event Mode (Tryb przedziałów<br>czasowych) termostat pracuje zgodnie<br>z harmonogramem tygodniowym.<br>Tryb zdarzeń tworzony jest w celu<br>zwiększenia komfortu przy jednoczesnym<br>zminimalizowaniu zużycia energii do<br>ogrzewania podłogowego                                                                                                    | 9      |
| Boost Mode    | Tryb Boost Mode (Tryb podwyższonej<br>temperatury) pozwala na tymczasowe<br>pominięcie trybu przedziałów czasowych<br>lub trybu utrzymania stałej temperatury.<br>W przypadku włączenia trybu boost<br>można wybrać tymczasową temperaturę<br>zadaną i czas trwania trybu podwyższonej<br>temperatury. Po upływie tego czasu<br>termostat NRG-DM automatycznie<br>przetączy się do ostatnio używanego<br>trybu (utrzymania stałej temperatury lub<br>przedziałów czasowych) | albo   |

## **3 ZASADY NAWIGACJI**

NRG-DM to termostat wyposażony w duży i wyraźny wyświetlacz o wielkości 1,8".

- 1. Włącznik główny
- 2. Dzień i godzina
- 3. Tryb pracy
- Symbol załączenia ogrzewania
- 5. Temperatura
- 6. Menu poleceń
- 7. Przyciski

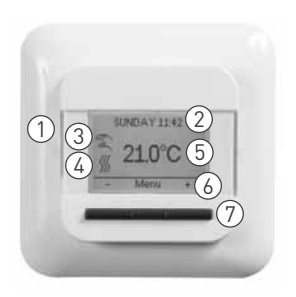

Rysunek 3

Polecenia (6) wykonywane są przy pomocy przycisków (7).

W przykładzie na rysunku 3:

- Lewy i prawy przycisk oznaczone są symbolami "-" i "+" za ich pomocą można zmieniać temperaturę co 0,5°C.
- Naciśnięcie środkowego przycisku "Menu" powoduje wywołanie ustawień termostatu.

## 4 ROZPOCZĘCIE PRACY Z SYSTEMEM

Przy pierwszym uruchomieniu termostatu NRG-DM wyświetlony zostanie kreator ustawień z 4 prostymi opcjami.

1. Wybór języka

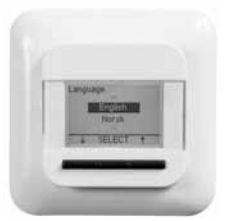

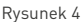

3. Ustawienie daty

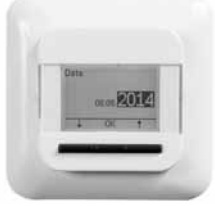

Rysunek 6

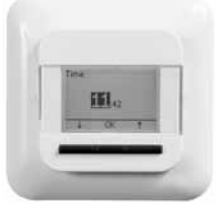

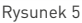

4. Wybór czujnika

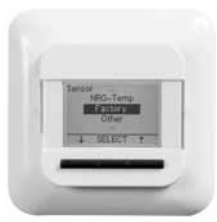

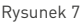

Uwaga: Kreator zostanie wyświetlony tylko przy pierwszym uruchomieniu lub po wyborze opcji przywracania ustawień fabrycznych (patrz **7.3.8 Przywracanie ustawień fabrycznych**)

W opcji wyboru czujnika (patrz rys. 7) można wybrać następujące parametry:

- Factory (Fabryka) = Czujnik dostarczony z termostatem NRG-DM
- NRG-Temp = w przypadku zamiany z NRG-Temp
- Other (Inne) = w przypadku wyposażenia termostatu w inny typ czujnika. Zgodne typy to 2 kΩ, 10 kΩ, 12 kΩ, 15 kΩ i 33 kΩ. Jeśli dostępna jest tabela rezystancji czujnika, należy jej użyć do ustawienia poprawnych wartości odniesienia przy temperaturze 15°C, 20°C, 25°C i 30°C. W przeciwnym wypadku należy zastosować standardową tabelę ustawień, zatwierdzając wartości przyciskiem OK.

2. Ustawienie godziny

## 5 SPOSÓB NAWIGACJI

W przypadku termostatu NRG-DM nawigacja umożliwiająca włączanie trybów roboczych i zmianę ustawień jest bardzo prosta.

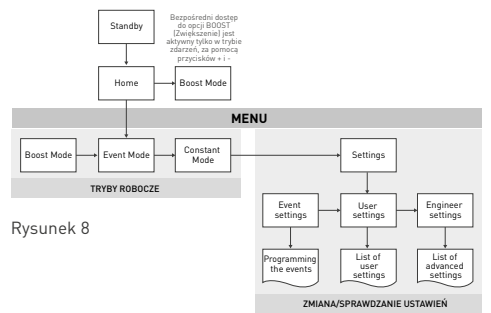

Po przejściu do MENU można bezpośrednio uruchamiać tryby robocze ([Boost Mode [Tryb podwyższonej temperatury], Event Mode (Tryb przedziałów czasowych] lub Constant Mode [Tryb utrzymania stałej temperatury]] ) albo przejść do opcji Settings (Ustawienia).

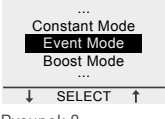

Rysunek 9

Ustawienia podzielone są na 3 kategorie:

- Ustawienia zdarzeń = programowanie harmonogramu tygodniowego (patrz 7.1 Ustawienia przedziałów czasowych)
- User settings (Ustaw. użytkown.) = możliwość wprowadzania niewielkich zmian przez użytkowników (patrz 7.2 Ustawienia użytkownika)
- Engineer settings (Ustaw techn.) = dla instalatorów lub doświadczonych użytkowników (patrz 7.3 Ustawienia techniczne)

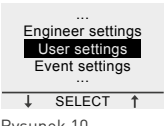

Rysunek 10

### 6 TRYBY PRACY 6.1 TRYB PRZEDZIAŁÓW CZASOWYCH (tryb harmonogramu tygodniowego)

Tryb Event Mode (Tryb przedziałów czasowych) to tryb oszczędzania energii. W tym trybie ustawiany jest tygodniowy harmonogram, który można łatwo dostosować do własnych potrzeb.

Tygodniowy harmonogram w trybie Event Mode (Tryb przedziatów czasowych) opiera się na harmonogramie dla 7 dni, gdzie każdy dzień można zdefiniować jako maksymalnie 6 zdarzeń. Zdarzenia stanowią połączenie czasu trwania (od - do) i temperatury.

Tryb Event Mode (Tryb przedziałów czasowych) jest wstępnie zaprogramowany w następujący sposób:

| Harmonogram | Okres 1     | Okres 2     | Okres 3     | Okres 4     | Okres 5     | Okres 6     |
|-------------|-------------|-------------|-------------|-------------|-------------|-------------|
| Pon-piạ     | 00:00-06:30 | 06:30-08:30 | 08:30-18:00 | 18:00-21:00 | 21:00-24:00 | Nie dotyczy |
|             | 16°C        | 23°C        | 16°C        | 23°C        | 16°C        | Nie dotyczy |
|             |             |             |             |             |             |             |
| Sob-nie     | 00:00-08:00 | 08:00-24:00 | Nie dotyczy | Nie dotyczy | Nie dotyczy | Nie dotyczy |
|             | 16°C        | 23°C        | Nie dotyczy | Nie dotyczy | Nie dotyczy | Nie dotyczy |
|             | 23°C        | 02 04 06    | 08 10       | 12 14 16    | 18 20 22    | 24          |

Tabela 2

Programowanie harmonogramu tygodniowego (patrz 7.1 Ustawienia zdarzeń)

Uwaga: Można czasowo zmienić harmonogram tygodniowy uruchamiając tryb boost (patrz 6.3 Tryb podwyższenia temperatury).

### 6.2 TRYB UTRZYMANIA STAŁEJ TEMPERATURY (tryb jednej temperatury)

Tryb Constant Mode (Tryb utrzymania stałej temperatury) to prosty tryb roboczy, w którym termostat NRG-DM utrzymuje jedną temperaturę. W tym trybie można ustawić temperaturę za pomocą przycisków "+" i "-".

Uwaga: Można czasowo zmienić ustawienia trybu Constant Mode (Tryb utrzymania stałej temperatury) uruchamiając tryb Boost Mode (Tryb podwyższonej temperatury) [patrz 6.3 Tryb podwyższonej temperatury].

#### 6.3 TRYB PODWYŻSZONEJ TEMPERATURY (tryb tymczasowego podwyższenia temperatury)

Tryb Boost Mode (Tryb podwyższenia temperatury) pozwala na tymczasowe pominięcie trybu roboczego (trybu Event Mode (Tryb przedziałów czasowych) albo Constant Mode (Tryb utzymania stałej temperatury)). Po zakończeniu trybu Boost Mode (Tryb podwyższonej temperatury) termostat NR6-DM kontynuować będzie pracę w trybie, który byt uruchomiony przed włączeniem trybu Boost Mode (Tryb podwyższonej temperatury).

W przypadku aktywacji trybu Boost Mode (Tryb podwyższenia temperatury) termostat NRG-DM wyświetli monit o potwierdzenie żądanej temperatury i czasu trwania tymczasowej modyfikacji aktualnego trybu pracy.

Tryb Boost Mode (Tryb podwyższenia temperatury) oznaczany jest na ekranie za pomocą ikony Boost (Podwyższenie):

• W przypadku uruchomienia z trybu Constant Mode (Tryb

utrzymania stałej temperatury]:

Aby zatrzymać tryb Boost Mode (Tryb podwyższenia temperatury), wystarczy nacisnąć przycisk Stop.

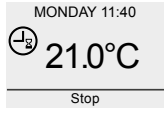

Rysunek 11

Aby uruchomić tryb Boost Mode (Tryb podwyższenia temperatury), należy nacisnąć przycisk Menu, przejść do trybu Boost Mode (Tryb podwyższenia temperatury) i zatwierdzić wybór przyciskiem.

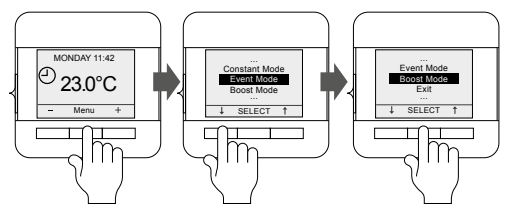

Rysunek 12

Uwaga: W przypadku pracy w trybie zdarzeń można uruchomić tryb boost naciskając bezpośrednio przycisk + albo -.

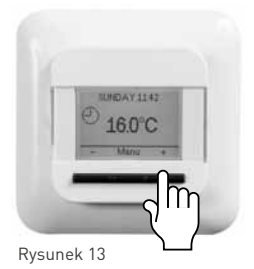

### 7. ZMIANA/SPRAWDZANIE USTAWIEŃ

#### 7.1 USTAWIENIA ZDARZEŃ (programowanie harmonogramu tygodniowego)

Opcja Event settings (Sekw. pór dnia) używane jest do programowania albo zmiany harmonogramu zastosowanego w trybie Event Mode (Tryb przedziałów czasowych).

Programowanie harmonogramu tygodniowego odbywa się w 3 etapach:

Krok 1: Wybór dnia lub sekwencji dni do zaprogramowania

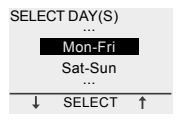

Rysunek 14

Krok 2: Programowanie maksymalnie 6 okresów dla danego dnia:

#### Okres 1:

Czas trwania = od 00:00 do xx:xx

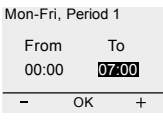

Rysunek 15

Temperatura = xx,x °C

Mon-Fri, Period 1

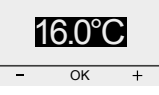

Rysunek 16

Okres 2:

Czas trwania = od 07:00 do xx:xx

| Mon-Fri, Period 2 |    |      |
|-------------------|----|------|
| From              | 1  | Го   |
| 07:00             | 09 | 9:00 |
| -                 | OK | +    |

Rysunek 17

Temperatura = xx,x °C

Mon-Fri, Period 2

| 2 | 23.0°C | C |
|---|--------|---|
| - | OK     | + |
|   |        |   |

Rysunek 18

#### Okres 3–6 (lub po osiągnięciu godziny 24:00)

Krok 3: Możliwość skopiowania ustawionego programu na następne dni.

W razie potrzeby kroki 1–3 można powtórzyć dla innych dni.

### 7.2 USTAWIENIA UŻYTKOWNIKA

#### 7.2.1 GODZINA I DATA

Opcja Time and date (Godzina i data) pozwala ustawić zegar i kalendarz.

### 7.2.2 BLOKADA ZABEZPIECZAJĄCA PRZED DZIEĆMI

Po uruchomieniu blokady zabezpieczającej przed dziećmi termostat NRG-DM przełączy się do ekranu głównego i wyświetlony zostanie symbol blokady.

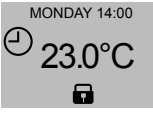

Rysunek 19

Opcja Child lock (Zab. prz. dzie.) uniemożliwia przypadkową zmianę ustawień termostatu.

Aby zablokować termostat NRG-DM, należy nacisnąć 3 przyciski i przytrzymać je przez 5 sekund.

#### 7.2.3 USTAWIENIA WYŚWIETLACZA

W ustawieniach wyświetlacza można wybrać elementy wyświetlane na ekranie.

Można zmienić następujące opcje:

Czas i data:

Wyświetla/ukrywa godzinę i dzień tygodnia na ekranie

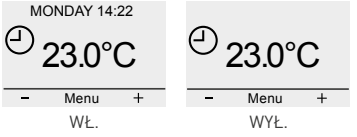

Rysunek 20

#### • Temperature (Temperatura):

Wyświetla żądaną temperaturę (zadaną temperaturę) albo temperaturę mierzoną (temperaturę rzeczywistą).

#### Wygaszacz ekranu:

Można włączyć albo wyłączyć wygaszacz ekranu. Wygaszacz ekranu wskazuje temperaturę, godzinę i dzień tygodnia po upływie 60 sekund bezczynności termostatu

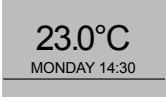

Rysunek 21

#### Tryb pracy wyświetlacza:

Ekran może pracować w trybie standardowym albo odwróconym.

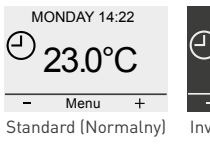

Rysunek 22

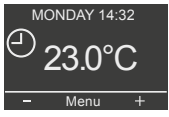

Inverted (Odwrócony)

### 7.2.4 MONITOROWANIE ZUŻYCIA ENERGII

Termostat NRG-DM może wyświetlać statystyki pracy. Aby to zrobić, należy wprowadzić walutę, obciążenie i koszt energii. W menu monitorowania zużycia energii dostępne są następujące opcje:

- Currency (Waluta) (stosowana waluta)
- Load (Obciążenie) (moc w kW przewodu grzejnego zainstalowanego w pomieszczeniu)
- Cost/unit (Koszt jedn.) (koszt 1 kWh)

W menu monitorowania zużycia energii wyświetlone zostaną wartości obliczone dla ostatnich 2 dni, ostatniego miesiąca i ostatniego roku.

### 7.3 USTAWIENIA TECHNICZNE

#### 7.3.1 KALIBRACJA TEMPERATURY

#### Praca w trybie Floor sensor mode (Cz. t. podl.) (patrz 7.3.3 Ustawienia czujnika)

Za pomocą menu kalibracji można skalibrować czujnik temperatury podłogi do rzeczywistej temperatury podłogi. Temperatura podłogi może różnić się od temperatury mierzonej przez czujnik w zależności od budowy podłogi.

#### Praca w trybie Room sensor mode (Cz. t. pow.) (patrz 7.3.3 Ustawienia czujnika)

Za pomocą menu kalibracji można skalibrować czujnik temperatury pomieszczenia do rzeczywistej temperatury pomieszczenia.

Po każdym przywróceniu ustawień fabrycznych (albo przy pierwszej instalacji) termostat NRG-DM automatycznie kalibruje ustawienia czujnika temperatury pomieszczenia. Ręczną kalibrację czujnika temperatury pomieszczenia można wykonywać wyłącznie po automatycznej kalibracji i tylko w tych przypadkach, gdy automatyczna kalibracja wydaje się nie być w 100% dokładna.

### 7.3.2 FUNKCJA ADAPTACYJNA

Dzięki funkcji Adaptive (Adaptacyjna) termostat NRG-DM może włączać się w odpowiednim momencie, aby osiągnąć żądaną temperaturę w danym czasie. Funkcja Adaptive (Adaptacyjna) uruchomiona jest wytącznie w trybie Event Mode (Tryb przedziatów czasowych) i uruchamiana jest fabrycznie. Funkcję Adaptive (Adaptacyjna) można wytączyć w menu tej funkcji.

Funkcja adaptacji pozwala zoptymalizować zużycie energii przy jednoczesnym zapewnieniu komfortu dla użytkownika.

### 7.3.3 KONFIGURACJA CZUJNIKA

Termostat NRG-DM może pracować przy różnych ustawieniach czujnika. Niektóre z ustawień wtączane są w termostacie w momencie fizycznej instalacji czujnika temperatury podłogi, inne z kolei w przypadku jego braku.

- Czujnik temperatury podłogi jest zainstalowany ipodłączony
  - Floor (Cz. t. podl.)

Termostat NRG-DM steruje temperaturą w oparciu o dane wejściowe przekazywane przez czujnik temperatury podłogi (wbudowany w podłogę)

#### Room/limit (Pow./gra.)

Termostat NRG-DM steruje temperaturą w oparciu o dane wejściowe przekazywane przez czujnik temperatury pomieszczenia (zintegrowany z termostatem) i zapewnia, że temperatura podłogi nie przekracza żądanej wartości mierzonej przez czujnik temperatury podłogi

#### Brak zainstalowanego albo podłączonego czujnika zewnętrznego

Room (Cz. t. pow.)

Termostat NRG-DM steruje temperaturą w oparciu o dane wejściowe przekazywane przez czujnik temperatury pomieszczenia (zintegrowany z termostatem)

#### No sensor (Regulator)

Termostat działa jako regulator. Pracuje w cyklach roboczych, w części tych cykli włącza przewody grzejne.

### 7.3.4 ZAKRES NASTAW TEMPERATURY

Ustawienia zakresu nastaw temperatury Temperature scale [Skala temperatury] pozwala na ograniczenie minimalnej i maksymalnej temperatury, jaką można ustawić w trybach roboczych (Boost Mode (Tryb podwyższonej temperatury), Event Mode (Tryb przedziatów czasowych) lub Constant Mode (Tryb utrzymania stałej temperatury)).

### 7.3.5 PODŚWIETLENIE

Termostat NRG-DM umożliwa wybór sposobu podświetlenia ekranu (niebieskie światło).

Dostępne są 3 możliwe ustawienia:

- Auto Podświetlenie wyłączane jest po 30 sekundach bezczynności
- On heat (Grzanie) Podświetlenie włącza się za każdym razem, gdy termostat uruchamia ogrzewanie
- Constant On (Ciągle) Podświetlenie nie wyłącza się.

#### 7.3.6 CZUJNIK

W ustawieniu opcji Sensor (Czujnik) należy wybrać typ zainstalowanego czujnika. Dostępne czujniki:

- Factory (Fabryka) = czujnik dostarczany z termostatem NRG-DM = czujnik 12 k $\Omega$
- NRG-Temp = czujnik termostatu NRG-Temp albo Green Leaf = czujnik 10 k $\Omega$
- Sens. (Czuj.) 2 kΩ
- Sens. (Czuj.) 10 kΩ
- Sens. (Czuj.) 12 kΩ
- Sens. (Czuj.) 15 kΩ
- Sens. (Czuj.) 33 kΩ

Z wyjątkiem opcji Factory (Fabryka) i NRG-Temp, konieczne będzie wprowadzenie punktów odniesienia dla czujnika przy temperaturze 15, 20, 25 i 30°C. Jeśli punkty odniesienia dla czujnika nie są dostępne, termostat zaproponuje standardową kalibrację czujnika. Wynik może nie być w 100% dokładny, ale będzie zbliżony do wartości rzeczywistych.

### 7.3.7 JĘZYK

Oprogramowanie termostatu przetłumaczone zostało na 11 języków. W menu języka można wybrać następujące opcje językowe: angielski, czeski, fiński, francuski, holenderski, litewski, niemiecki, norweski, polski, rosyjski i szwedzki.

#### 7.3.8 PRZYWRACANIE USTAWIEŃ FABRYCZNYCH

Jeśli wymagany jest powrót do ustawień fabrycznych, można skorzystać z funkcji ich przywracania.

#### 7.3.9 INFORMACJE

W menu informacji termostatu można znaleźć informacje dotyczące kontaktu, mierzonych temperatur i kalibracji, a także wersji oprogramowania termostatu.

### 8 ROZWIĄZYWANIE PROBLEMÓW

W przypadku uszkodzenia lub awarii jednego z czujników temperatury, następuje wyłączenie ogrzewania (funkcja zabezpieczenia) oraz wyświetlenie kodu błędu.

| Numer | Typ błędu                                                                                                    |
|-------|----------------------------------------------------------------------------------------------------|
| EO    | Nieprawidłowa temperatura pomieszczenia.<br>Termostat NRG-DM jest uszkodzony. Wymienić<br>termostat.                       |
| E1    | Wystąpiło uszkodzenie lub zwarcie czujnika<br>temperatury pomieszczenia. Wymienić termostat.                               |
| E2    | Wystąpiło uszkodzenie lub zwarcie czujnika<br>temperatury podłogi. Sprawdzić lub wymienić czujnik<br>temperatury podłogi * |
| E5    | Przegrzanie termostatu.<br>Sprawdzić instalację                                                                            |

Tabela 3

\* Czujnik temperatury podłogi może zostać wymieniony na nowy (nr ref. produktu = 1244-002952). W przypadku wymiany czujnika temperatury podłogi na nowy (1244-002952) należy dokonać wyboru czujnika z listy czujników (patrz 7.3.6 Czujnik).

## 9 SPECYFIKACJA TECHNICZNA

| Napiẹcie zasilania                                    | 230 V AC, +/-10%, 50 Hz                                                                                                    |
|-------------------------------------------------------|----------------------------------------------------------------------------------------------------|
| Zużycie energii w trybie<br>uśpienia                  | 400 mW                                                                                                    |
| Zużycie energii przy<br>obciążeniu maksymalnym        | 1000 mW                                                                                                    |
| Główny wyłącznik zasilania                            | 2-biegunowy                                                                                                    |
| Wyjście przekaźnika                                   | 230V, maks. 13A                                                                                                    |
| Zakres wartości zadanych                              | od 0°C do 40°C                                                                                                    |
| Temperatura otoczenia –<br>transport                  | od -20°C do +70°C                                                                                                    |
| Klasa ochrony                                         | IP21                                                                                                    |
| Zaciski                                               | Zaciski śrubowe 2,5 mm²                                                                                                    |
| Czujnik temperatury<br>podłogi z przewodem 3 m        | 12k @ 25°C +/- 0.75°C (nr: 38165)                                                                                                    |
| Maksymalna długość<br>czujnika temperatury<br>podłogi | 100 m, 2 x 1,5 mm² (przewód 230 V AC)                                                                                                  |
| Wymiary z ramką                                       | 84 X 84 X 40 mm                                                                                                    |
| Kolor frontu zaokrąglonego                            | RAL 9010                                                                                                    |
| Kolor frontu kwadratowego                             | RAL 9003                                                                                                    |
| Kolor ramki                                           | RAL 9010                                                                                                    |
| Wyświetlacz                                           | Wyświetlacz z matrycą punktową 1,8"<br>LCD (100 x 64 pikseli) z niebieskim<br>podświetleniem                                           |
| Tryby sterowania                                      | Floor Sensor (Cz. t. podl.) (pracuje,<br>gdy jest zainstalowany i podłączony<br>temperatury podłogi)                                   |
|                                                       | Room Sensor with floor limiter<br>(Pow./gra.) (pracuje, gdy zainstalowany<br>i podłączony jest czujnik temperatury<br>podłogi)         |
|                                                       | Room sensor (Cz. t. pow.) (pracuje, gdy<br>czujnik temperatury podłogi nie jest<br>podłączony)                                         |
|                                                       | No sensor (Regulator) % czasu<br>w 20-minutowych cyklach<br>(opcja aktywna przy braku<br>podłączonego czujnika temperatury<br>podłogi) |

| Tryby robocze                                                 | Boost Mode (Tryb podwyższenia<br>temperatury), Event Mode (Tryb<br>przedziałów czasowych) lub Constant<br>Mode (Tryb utrzymania stałej<br>temperatury) |
|---------------------------------------------------------------|----------------------------------------------------------------------------------------------------|
| Metoda regulacji<br>temperatury                               | Modulacja szerokości impulsów z pętlą<br>sterowania PI                                                                                                 |
| Dokładność – czujnik<br>temperatury podłogi/<br>pomieszczenia | 0,2°C w zakresie od 0°C do +40°C                                                                                                    |
| Kopia bezpieczeństwa<br>ustawionych wartości                  | W pamięci trwałej                                                                                                    |
| Kopia bezpieczeństwa<br>godziny i daty                        | Przechowywanie przez 5 lat albo 10 lat<br>przy zasilaniu 50%                                                                                           |
| Rodzaj działania                                              | 1.B. (39)*                                                                                                    |
| Stopień zanieczyszczenia<br>środowiska                        | 2 [49]*                                                                                                    |
| Znamionowe napięcie<br>udarowe                                | 4 kV (75)*                                                                                                    |
| Temperatura do próby<br>wciskania kulki                       | 125°C (77)*                                                                                                    |
| Zrealizowane limity SELV                                      | 22 VDC (86)*                                                                                                    |
| * Zgodnie z normą EN 6073                                     | 0-1, tabela 1                                                                                                    |

Tabela 4

## **10 APROBATY I DEKLARACJE**

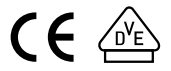